## ГЛАВА 2

# Язык запросов в системе 1С:Предприятие

В первой главе мы рассмотрели технологию создания объектов конфигурации, необходимых для прикладных решений, а также процесс ввода данных в информационную базу в режиме 1С:Предприятие. Для решения поставленной прикладной задачи по учету поступлений и продаж товаров было произведено заполнение ряда справочников. Необходимость учета событий, привязанных ко времени (поступление, продажа и перемещение товаров), заставила нас разработать соответствующие документы. В свою очередь, информация, содержащаяся в документах в процессе их проведения, приводила к изменениям в регистрах накопления.

Если обратиться к разработанной в первой главе информационной базе, то мы увидим списки созданных документов, перечни элементов в справочниках и записи в регистрах. Фактически эта информация представляет собой данные в исходной форме после их ввода пользователем в режиме 1С:Предприятие. Как правило, в этом случае сложно быстро получить ответ на конкретный вопрос, связанный с анализом данных (о сотрудниках, фирмах, поступлениях и продажах товаров). Разумеется, всегда можно открыть необходимый справочник, просмотреть и проанализировать содержимое регистров или список документов, однако часто такой подход отнимает слишком много времени.

Для руководящего состава любой организации больший интерес представляет информация в существенно обработанном виде (отбор по параметрам, итоговые и сводные данные). Например, поступления товаров за указанный временной период с группировкой по филиалам или списки сотрудников фирм-партнеров с указанием их телефонов.

В системе 1С:Предприятие для решения подобных задач используется специальный объект, который называется *запросом*. По существу, любой запрос представляет собой требование к системе извлечь выборку с необходимой информацией из базы данных. На практике данный объект наиболее часто используется при построении отчетов.

Запрос представляет собой текст на специальном языке запросов. В этом тексте описывается, что является источником информации для запроса, а также

указываются условия для построения запроса. Более приближенно к системе 1С:Предприятие источник информации можно определить так: какие таблицы информационной базы используются в качестве источников данных для запроса, а также какие поля таблиц требуется обрабатывать в запросе.

Таблицы, участвующие в запросе, делятся на два основных класса: *реальные* и *виртуальные*. Их отличие заключается в том, что реальные таблицы хранятся в базе данных, а виртуальных таблиц в информационной базе нет. При обращении к информации виртуальных таблиц система самостоятельно автоматически собирает информацию из реальных таблиц базы данных для выполнения запроса. В практических задачах *виртуальные таблицы используются существенно чаще* в связи с уже сгруппированной в них информацией.

### ПРИМЕЧАНИЕ

Отдельный подкласс таблиц образуют так называемые объектные таблицы. В качестве объектной таблицы всегда выступает реальная таблица базы данных. Объектные таблицы предназначены для хранения состояния объектов системы 1С:Предприятие, таких как справочники, документы, регистры и др. Каждая объектная таблица имеет один из типов объектов системы 1С:Предприятие. Например, объектам типа Справочник. Фирмы соответствует одна таблица, а объектам Справочник. Товары — другая. Каждая отдельная запись объектной таблицы хранит состояние определенного объекта соответствующего типа. В соответствие с этим у каждой объектной таблицы определено поле Ссылка на текущую запись.

Наряду с обычным отбором информации запросы способны выполнять еще много полезных функций, таких как группировка отобранных данных, вычисление итогов и др. На практике при реализации сложных прикладных решений запросы используются в тех ситуациях, когда требуется сформировать сложную выборку данных, сгруппированную и отсортированную необходимым образом.

В данной главе мы рассмотрим технологию составления запросов, начиная с основных положений. После рассмотрения примеров разной степени сложности вы получите практические навыки по извлечению необходимых сведений из информационной базы. В дальнейшем, практически на протяжении всей книги, при составлении отчетов мы будем работать с запросами.

### внимание

Запросы в системе 1С:Предприятие предназначены для выборки информации из базы данных. Можно считать, что запрос является требованием к системе по выборке и обработке данных. Например, с помощью запроса можно легко подсчитать внесенные суммы по конкретным контрагентам. В системе 1С:Предприятие существует специальный язык запросов, цель которого заключается в формулировании требований к системе, касающихся того, что нужно отобрать из имеющихся данных. А как система справляется с запросом, нас уже не интересует, главное — поставить задачу.

Далее в этой главе рассматриваются синтаксические конструкции языка запросов и приводятся примеры их использования в практических задачах.

## Организация выборки из таблицы

Сейчас мы не будем создавать новую информационную базу, а воспользуемся разработкой из первой главы. Фактически уже созданные там справочники, документы и регистры будут исходным материалом для выполнения примеров данной главы. Для начала рассмотрим запрос, который будет связан с информацией, присутствующей в табличной части справочника Фирмы. В первой главе при разработке данного справочника мы создали в нем табличную часть КонтактныеЛица, в которую включили фамилии сотрудников, их должности и телефоны.

Вполне реальная задача может касаться необходимости составления списка всех лиц, работающих в фирмах-партнерах (точнее, лиц, зафиксированных в табличной части КонтактныеЛица). При этом в таком списке напротив фамилии каждого сотрудника должен быть указан номер его телефона. Также информацию о сотруднике желательно дополнить еще и названием организации, где он работает. Разумеется, список следует отсортировать по фамилиям сотрудников (по алфавиту в возрастающем порядке). Текст такого несложного запроса представлен в листинге 2.1.

Листинг 2.1. Текст простого запроса

ВЫБРАТЬ Сотрудник, Телефон, Ссылка.Наименование КАК Организация ИЗ Справочник.Фирмы.КонтактныеЛица УПОРЯДОЧИТЬ ПО Сотрудник

После выполнения указанного запроса мы получим таблицу из набора строк с тремя колонками. Число строк в таблице соответствует числу имеющихся лиц в табличной части всех элементов справочника Фирмы.

В приведенном запросе использовано важнейшее ключевое слово ВыБРАТЬ, позволяющее указать список полей для данного запроса. Другое ключевое слово ИЗ позволяет определить таблицы, участвующие в запросе. В данной ситуации используется табличная часть КонтактныеЛица справочника Фирмы.

Необходимо прокомментировать один важный момент в конструкции данного запроса. Так, при запросе к табличной части справочника обращение к обычным (вне таблицы) реквизитам справочника производится через поле Ссылка. В данном случае информация о фирме заключена в автоматически создаваемом в любом справочнике реквизите Наименование, который располагается вне табличной части.

В приведенном запросе мы использовали ключевое слово КАК, позволяющее определить синоним для сочетания Ссылка. Наименование. Вместо такой длинной конструкции выбран более короткий вариант — Организация. Для упорядочивания данных запроса используется конструкция УПОРЯДОЧИТЬ ПО, в которой необходимо указать название поля (или полей), по которому будет производиться сортировка.

Важный технический момент связан с выполнением запросов в системе 1С:Предприятие. Здесь мы поступим следующим образом. Учитывая, что для формирования отчетов в программном продукте 1С:Предприятие 8.2 ключевое место занимает система компоновки данных, то и процесс выполнения запросов в данной главе мы реализуем с помощью этого ресурса. Сама система компоновки данных подробно рассматривается в третьей главе книги, поэтому здесь мы не будем ее детально комментировать, а только опишем технические действия, позволяющие выполнить рассматриваемые запросы.

Важно отметить, что в системе 1С:Предприятие 8.2 тексты на языке запросов можно формировать с помощью *конструктора запросов*. В этом случае от вас при составлении запроса требуются только визуальные действия (они осуществляются щелчками мыши и установкой параметров с помощью элементов управления). В третьей главе книги мы так и будем поступать, однако здесь для нас интерес представляют непосредственно сами конструкции на языке запросов.

Для работы с запросами создадим еще одну подсистему — Аналитика, в которой будем отображать создаваемые отчеты, построенные на основании запросов. Техническое выполнение этого действия нам хорошо знакомо из первой главы книги.

Следующий шаг заключается в создании нового объекта конфигурации — объекта, построенного на основании отчета, который относится к базовым объектам конфигурации. На вкладке Основные введем имя разрабатываемого отчета — Отчет2\_1 (рис. 2.1).

### ПРИМЕЧАНИЕ

Такой стиль обозначений мы будем использовать и в дальнейшем: первая цифра в названии отчета соответствует номеру главы, вторая — порядковому номеру отчета внутри главы.

| Основные             | Има           | Отцет2 1             |                |
|----------------------|---------------|----------------------|----------------|
| Подсистемы           | P 11-12-1     |                      |                |
| Функциональные опции | Синоним:      | Отчет21              |                |
| Данные               | Комментарий:  |                      |                |
| Формы                |               |                      |                |
| Команды              | Основная схем | а компоновки данных: |                |
| Макеты               |               |                      | × 0            |
| Права                |               | Открыть схему ком    | поновки данных |
| Прочее               |               |                      |                |
|                      | Расширенное п | редставление:        |                |
|                      |               |                      |                |
|                      | Пояснение:    |                      |                |
|                      |               |                      |                |
|                      |               |                      |                |
|                      |               |                      |                |
|                      |               |                      |                |
|                      |               |                      |                |

Рис. 2.1. Вкладка Основные окна редактирования объекта конфигурации Отчет2\_1

Далее на этой вкладке воспользуемся кнопкой Открыть схему компоновки данных. В результате перед нами откроется окно конструктора макета (рис. 2.2), в котором мы ничего менять не будем. После щелчка на кнопке Готово на экране появится окно конструктора схемы компоновки данных (рис. 2.3) с множеством вкладок, среди которых сейчас нас интересует вкладка Наборы данных.

| Конструктор ма | акета                            | ×   |
|----------------|----------------------------------|-----|
| Имя:           | ОсновнаяСхемаКомпоновкиДанных    |     |
| Синоним:       | Основная схема компоновки данных |     |
| Комментарий:   |                                  |     |
| — Выберите тип | Maketa:                          | _   |
| О Табличный    | документ                         |     |
| ОТекстовый     | документ                         |     |
| О Двоичные ,   | цанные                           |     |
| Active docu    | ment                             |     |
| OHTML доку     | мент                             |     |
| ОГеографиче    | ская схема                       |     |
| ОГрафическа    | ая схема                         |     |
| • Схема ком    | тоновки данных                   |     |
| О Макет офор   | эмления компоновки данных        |     |
| Загрузить из ф | айла:                            |     |
|                | Готово Отмена Справка            | a ) |

Рис. 2.2. Окно конструктора макета

| 皆 Отчет Отчет2_1: Осног | знаяСхемаКомпоновкиДанных           | _ 🗆 ×  |
|-------------------------|-------------------------------------|--------|
| Наборы Связи н          | Вычисл Ресурсы Параме Макеты Вложен | Настро |
| <u>ta</u> - ×           |                                     | Θ×     |
| Наборы данных           | Имя источника данных                |        |
|                         |                                     |        |
|                         |                                     |        |
|                         |                                     | e .    |
|                         |                                     |        |
|                         |                                     | *      |
|                         |                                     |        |

Рис. 2.3. Окно конструктора схемы компоновки данных

Здесь с помощью кнопки Добавить набор данных (можно также воспользоваться контекстным меню, открывающимся по щелчку правой кнопкой мыши на строке Наборы данных) выберем вариант Добавить набор данных – запрос. В результате окно

на экране изменится (рис. 2.4), а именно — в его нижней части появится поле для ввода запроса. Внесем в это поле текст запроса в соответствии с рис. 2.5.

| 皆 Отчет Отчет2_1: Основна: | яСхемаКомпо | новкиДанных      |         |          |        |     |       |                 | _ 🗆 ×           |
|----------------------------|-------------|------------------|---------|----------|--------|-----|-------|-----------------|-----------------|
| Наборы данных Связи набо   | ров дан     | Вычисляемые поля | Ресурсы | Параме   | этры   | Ma  | акеты | Вложенные схемы | Настройки       |
| ta- ×                      | Поля:       |                  |         |          |        |     |       | 0               | B iş ta x       |
| 😑 Наборы данных            | Поле        | Путь             |         | Ограниче | ение п | оля | Роль  | Выражени        | Проверка иерар: |
| 🏢 НаборДанных1             |             | Заголовок        | ſ       | п у      | Г      | y   |       | Выражения       | Набор данных    |
|                            |             |                  | (       | Ограниче | ение р | ек  |       | упорядочив      | Параметр        |
|                            |             |                  | 1       | п У      | Г      | y   |       |                 |                 |
|                            |             |                  |         |          |        |     |       |                 |                 |
|                            |             |                  |         |          |        |     |       |                 |                 |
|                            |             |                  |         |          |        |     |       |                 |                 |
|                            |             |                  |         |          |        |     |       |                 |                 |
|                            | •           |                  | · · ·   |          |        |     |       |                 | ▶               |
|                            | Запрос:     |                  |         |          |        |     |       | Констр          | уктор запроса   |
|                            |             |                  |         |          |        |     |       |                 |                 |
|                            |             |                  |         |          |        |     |       |                 |                 |
|                            |             |                  |         |          |        |     |       |                 |                 |
|                            |             |                  |         |          |        |     |       |                 |                 |
|                            |             |                  |         |          |        |     |       |                 |                 |
|                            | •           | e                |         |          |        |     |       |                 | •               |
|                            | Автозаполне | ние 🗸            |         |          |        |     |       |                 |                 |

Рис. 2.4. Добавление набора данных в схему компоновки данных

| 🖄 Отчет Отчет2_1: Основная  | аСхемаКомпоно                            | вкиДанных                                                                                                 |                                       |          |              | _ 🗆 ×         |
|-----------------------------|------------------------------------------|----------------------------------------------------------------------------------------------------|---------------------------------------|----------|--------------|---------------|
| Наборы данных 📄 Связи набор | оов да Вычи                              | сляемые поля 📔 Ресурсь                                                                                    | і Параметры Ма                        | кеты Вло | женные схемы | Настройки     |
| t <b>ii</b> - ×             | Поля:                                    |                                                                                                    |                                       |          | 0            | biş ta x      |
| \ominus Наборы данных       | Поле                                     | Путь                                                                                                    | Ограничение поля                      | Роль     | Выражени     | Проверка иера |
| 🏢 НаборДанных1              |                                          | Заголовок                                                                                                 | П У Г У                               |          | Выражения    | Набор данных  |
|                             |                                          |                                                                                                    | Ограничение рек                       |          | упорядочив   | Параметр      |
|                             |                                          |                                                                                                    | П У Г У                               |          |              |               |
|                             | <ul> <li>3anpoc:</li> </ul>              | r                                                                                                    |                                       |          | 🕅 Констру    | ктор запроса  |
|                             | Запрос:<br>ВЫБРАТІ<br>ИЗ Спра<br>УПОРЯДО | <ul> <li>Сотрудник, Телеф<br/>Ссылка. Наименое<br/>авочник. Фирмы. Конт<br/>ЭЧИТЬ ПО Сотрудник</li> </ul> | он,<br>ание КАК Организ<br>актныеЛица | ация     | 🕅 Констру    | ктор запроса  |
|                             |                                          |                                                                                                    |                                       |          |              | •             |

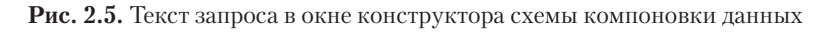

После проделанных действий перейдем на вкладку Настройки (рис. 2.6).

Здесь требуется перенести в раздел Выбранные поля все три интересующих нас поля, участвующие в запросе. Кроме этого, необходимо щелчком правой кнопкой мыши

на слове Отчет вызвать контекстное меню и выбрать команду Детальные записи. В результате вкладка Настройки должна выглядеть так, как показано на рис. 2.7.

| 🛅 Отчет Отчет2_1: Основн | аяСхемаКомпоновкиДанных _                                                   | □ ×    |
|--------------------------|-----------------------------------------------------------------------------|--------|
| Наборы данных Связи на   | боров   Вычисляемые   Ресурсы   Параметры   Макеты   Вложенные схе   Настро | эйки 🗋 |
| 0 B × + +                | ≝• ≠ × ℝ ♠ ♥  凰 및 및  郫 ඕ                                                    |        |
| Имя вариа Представл      | Отчет                                                                       |        |
| Основной Основной        |                                                                             |        |
|                          |                                                                             |        |
|                          |                                                                             |        |
|                          |                                                                             |        |
|                          |                                                                             |        |
|                          | Настройки: Штчет Штчет                                                      |        |
|                          | Выбранные п Отбор Сортировка Условное офо Пользователь Другие настр         |        |
|                          | Доступные поля Поле                                                         | 吉      |
|                          | 🗢 Организация 🔹 Выбранные поля                                              | 5      |
|                          | — Сотрудник                                                                 |        |
|                          | — Телефон                                                                   |        |
|                          | 🕀 🖬 Системные Іоля                                                          |        |
|                          |                                                                             |        |

Рис. 2.6. Вкладка Настройки схемы компоновки данных

### ПРИМЕЧАНИЕ -

В последующих примерах этой главы описанные технические действия мы будем использовать для выполнения всех запросов. В третьей главе будут рассматриваться дополнительные возможности системы компоновки данных.

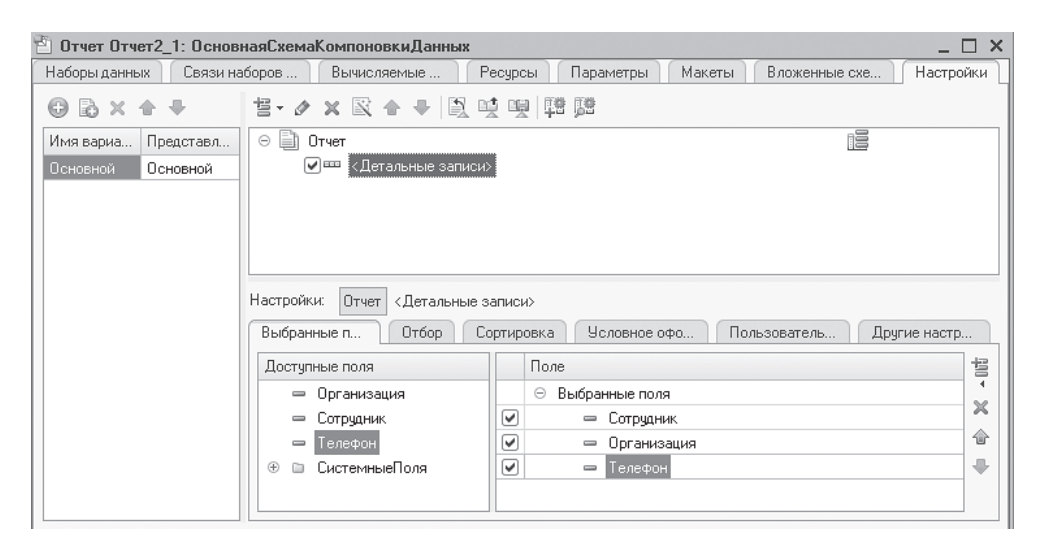

Рис. 2.7. Формирование полей для схемы компоновки данных

После выполненных действий осталось перейти в режим 1С:Предприятие и в подсистеме Аналитика воспользоваться только что созданным отчетом (рис. 2.8).

| : ● ● < > | 👻 🚖 Конфи | гурация (1С:Пр                           | редприятие)   | 合 🖻     | II 31 | M M+ | M- 🛈 🗸     | - 🗆 ×  |  |  |  |
|-----------|-----------|------------------------------------------|---------------|---------|-------|------|------------|--------|--|--|--|
| J.        |           |                                          |               |         | )     |      |            |        |  |  |  |
| Рабочий   | Аналитика | Поступление                              | Продажа       | Управле | ение  |      |            |        |  |  |  |
| Отчеты    | •         | 습 0 (10                                  | СПредприя. 😂  | à 🛛 🏠 🛙 |       | 31 M | M+ M- 🚽    | - 🗆 ×  |  |  |  |
| Отчет21   | Отч       | Отчет2 1                                 |               |         |       |      |            |        |  |  |  |
|           | Вариа     | Вариант отчета: Основной Выбрать вариант |               |         |       |      |            |        |  |  |  |
|           | ► C       | формировать                              | 🛛 🌃 Настройка |         |       |      | Все действ | ия т 🕐 |  |  |  |
|           | Сотр      | үдник                                    | Организация   | Телефон |       |      |            |        |  |  |  |
|           | Вороб     | ьев Н.В. М                               | Иеда          | 2345612 |       |      |            |        |  |  |  |
|           | Крохи     | н А.М. 💡                                 | Дана          | 723457  |       |      |            |        |  |  |  |
|           | Орлов     | ад.В. І                                  | Крок          | 651239  |       |      |            |        |  |  |  |
|           | Петро     | в О.В.                                   | Крок          | 743215  |       |      |            |        |  |  |  |
|           | Сокол     | ова Д.А.                                 | Крок          | 234575  |       |      |            | T      |  |  |  |
|           | <         |                                          |               |         |       |      |            | •      |  |  |  |
|           |           |                                          |               |         |       |      |            |        |  |  |  |
| История   | Ē.        |                                          |               |         |       |      |            |        |  |  |  |

Рис. 2.8. Отчет2\_1 в режиме 1С:Предприятие

### Сортировка в запросах

Понятно, что любая отобранная информация должна быть каким-то образом отсортирована. Благодаря этому пользователю потребуется минимум времени для восприятия интересующих его данных.

Нам необходимо изменить текст предыдущего запроса (см. рис. 2.5), чтобы расположить отобранные элементы в порядке убывания номеров телефонов. Для этого текст запроса должен выглядеть в соответствии с листингом 2.2. Ключевое слово УБЫВ в конструкции УПОРЯДОЧИТЬ говорит о том, что отобранная информация должна быть отсортирована в порядке убывания значений указанного поля (в данном случае — номеров телефонов).

Листинг 2.2. Запрос с упорядочиванием данных по номерам телефонов

ВЫБРАТЬ Сотрудник,Телефон, Ссылка.Наименование КАК Организация ИЗ Справочник.Фирмы.КонтактныеЛица УПОРЯДОЧИТЬ ПО Телефон УБЫВ

Перейдем теперь к техническим действиям по выполнению рассмотренного запроса. Для этого аналогично предыдущему примеру создадим новый отчет с использованием схемы компоновки. На этот раз в поле для запроса введем новую конструкцию в соответствии с листингом 2.2 (рис. 2.9).

| 皆 Отчет Отчет2_2: Основна | яСхе | маКомпоно                   | вки,            | Данных                                 |                                                             |                    |             |           |      |         |         | _ [      | ) ×  |
|---------------------------|------|-----------------------------|-----------------|----------------------------------------|-------------------------------------------------------------|--------------------|-------------|-----------|------|---------|---------|----------|------|
| Наборы да Связи набо      | В    | ычисляем                    | F               | Ресурсы                                | Параметры                                                   | Ma                 | кеты        |           | Влож | енны    | Ha      | астрой   | ки   |
| <u>ta</u> - ×             | Поля | a:                          |                 |                                        |                                                             |                    |             |           |      | 0       | 6 64    | the last | ×    |
| 😑 Наборы данных           |      | Поле                        | Пу              | ть                                     |                                                             | Огра               | аничен      | ние п     | юля  | Роль    | Выр     |          | аже⊢ |
| 🏢 НаборДанных1            |      |                             |                 | Заголово                               | эк                                                          | П                  | y           | Г         | y    |         |         | Выра     | аже⊢ |
|                           |      |                             |                 |                                        |                                                             | Ограничение рек    |             |           |      |         | упорядо | ядоч     |      |
|                           |      |                             |                 |                                        |                                                             | П                  | y           | Γ         | y    |         |         |          |      |
|                           |      |                             |                 |                                        |                                                             |                    |             |           |      |         |         |          |      |
|                           | <    |                             |                 |                                        |                                                             |                    |             |           |      |         |         |          |      |
|                           | Запр | )OC:                        |                 |                                        |                                                             |                    |             |           | R    | Констру | ктор з  | запрос   | :a   |
|                           |      | ВЫБРАТ<br>ИЗ Спр<br>УПОРЯДО | ь<br>авс<br>чит | Сотруди<br>Ссылка<br>чник.Ф<br>Ъ ПО Те | ник, Телефон<br>. Наименован<br>ирмы. Контак<br>елефон УБЫВ | (,<br>ие 1<br>тные | КАК<br>еЛиц | Opr<br>(a | аниз | зация   |         |          |      |
|                           | -    | P                           |                 |                                        |                                                             |                    |             |           |      |         |         |          |      |
|                           | Авт  | озаполнение                 | •               |                                        |                                                             |                    |             |           |      |         |         |          |      |

Рис. 2.9. Построение запроса с упорядочиванием по номерам телефонов

Вкладку Настройки следует оформить так же, как на рис. 2.7 (здесь установки аналогичны предыдущей разработке).

На этом работа по созданию отчета в конфигураторе завершена, осталось лишь перейти в режим 1С:Предприятие для получения результата выполнения данного запроса (рис. 2.10). Видно, что в отобранных данных наибольшие номера телефонов оказались вверху списка.

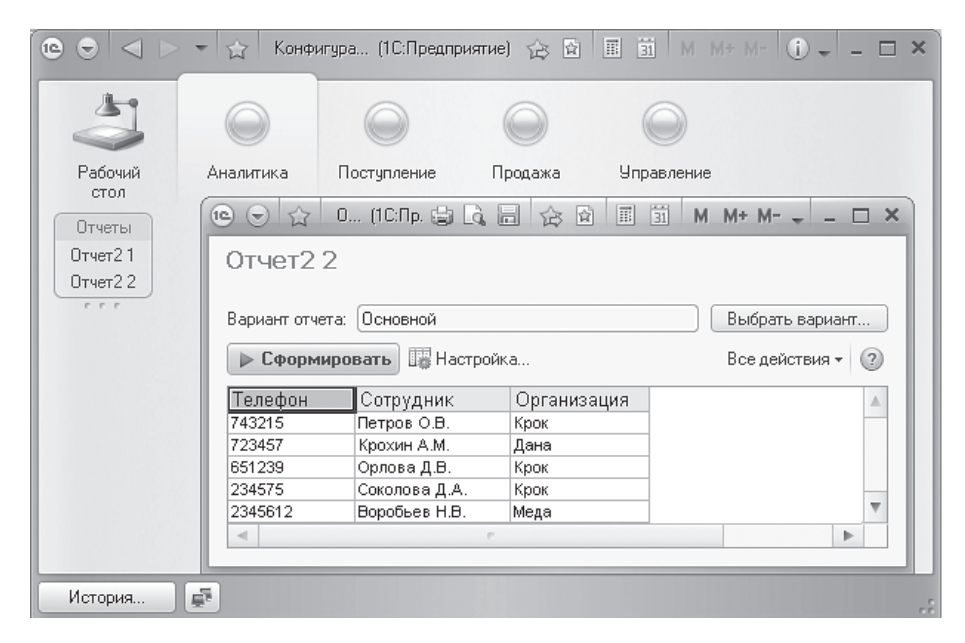

Рис. 2.10. Результат выполнения запроса с упорядочиванием по номерам телефонов

Чтобы упорядочить результаты выполнения запроса по возрастанию, следует применить конструкцию с ключевым словом BO3P. Например, для рассмотренной ситуации это может выглядеть следующим образом:

УПОРЯДОЧИТЬ ПО Телефон ВОЗР

В предложении УПОРЯДОЧИТЬ ПО через запятую перечисляются условия, в соответствии с которыми необходимо упорядочить результат запроса. Выбранные данные упорядочиваются сначала по первому условию, затем по второму и т. д. В результате извлеченная запросом информация становится структурированной и удобной для восприятия пользователями.

В листинге 2.3 приведен запрос с последовательным упорядочиванием сначала по организациям, а затем по сотрудникам. Результат выполнения запроса для имеющейся информации в базе данных представлен на рис. 2.11.

Листинг 2.3. Запрос с упорядочиванием по двум полям

ВЫБРАТЬ Сотрудник, Телефон,

Ссылка.Наименование КАК Организация

ИЗ Справочник.Фирмы.КонтактныеЛица

УПОРЯДОЧИТЬ ПО Организация ВОЗР, Сотрудник ВОЗР

| Отчет2 2<br>Вариант отчета: Основной Выбрать вар<br>Сформировать Ш Настройка Все действи:<br>Телефон Сотрудник Организация<br>723457 Крохин А.М. Дана<br>651239 Орлова Д.В. Крок<br>743215 Петров О.В. Крок<br>234575 Соколова Д.А. Крок<br>234573 Велебьар Н.В. Маро                                        | . 🗆 🗙 |
|----------------------------------------------------------------------------------------------------|-------|
| Вариант отчета: Основной Выбрать вар<br>Сформировать Настройка Все действи:<br>Телефон Сотрудник Организация<br>723457 Крохин А.М. Дана<br>651239 Орлова Д.В. Крок<br>743215 Петров О.В. Крок<br>7234575 Соколова Д.А. Крок<br>2345612 Вереба р. Н.В. Мара                                                   |       |
| Вариант отчета: Основной Выбрать вар<br>Сформировать Пастройка Все действи:<br>Телефон Сотрудник Организация<br>723457 Крохин А.М. Дана<br>651239 Орлова Д.В. Крок<br>743215 Петров О.В. Крок<br>7234575 Соколова Д.А. Крок<br>2345612 Вереба р. Н.В. Мара                                                   |       |
| ▶ Сформировать Щ Настройка Все действи:<br>Телефон Сотрудник Организация<br>723457 Крохин А.М. Дана<br>651239 Орлова Д.В. Крок<br>743215 Петров О.В. Крок<br>234575 Соколова Д.А. Крок<br>234575 Деклебар Н.В. Мала                                                                                          | ант   |
| Телефон         Сотрудник         Организация           723457         Крохин А.М.         Дана           651239         Орлова Д.В.         Крок           743215         Петров О.В.         Крок           234575         Соколова Д.А.         Крок           234575         Векоблова Д.А.         Крок | - 2   |
| 723457         Крохин А.М.         Дана           651239         Орлова Д.В.         Крок           743215         Петров О.В.         Крок           234575         Соколова Д.А.         Крок           234575         Вехоблова Д.А.         Крок                                                         |       |
| 651239 Орлова Д.В. Крок<br>743215 Петров О.В. Крок<br>234575 Соколова Д.А. Крок<br>2345612 Варобная Н.В. Мала                                                                                                    |       |
| 743215 Петров О.В. Крок<br>234575 Соколова Д.А. Крок<br>2345612 Воробная Н.В. Мака                                                                                                    |       |
| 234575 Соколова Д.А. Крок                                                                                                    |       |
| 2245612 Bono5- on H B Mana                                                                                                    |       |
| изноти поробевнир. Пледа                                                                                                    |       |
|                                                                                                    | *     |
| ۰                                                                                                    |       |

**Рис. 2.11.** Результат выполнения запроса с упорядочиванием по организациям и сотрудникам

Рассмотрим пример построения еще одного запроса на данную тему, который будет касаться регистра накопления КоличествоТоваров. Будем считать, что нам необходимо получить информацию о движении товаров по нашим филиалам в следующем формате:

- √ Товар;
- 🗸 Филиал;
- ✓ Регистратор;
- ✓ Количество.